## 7.5 ナンバーディスプレイ連携

ナンバーディスプレイ対応の電話機システムと、販売管理を連携して、電話番号による得意先の自 動検索が行えます。

ナンバーディスプレイ電話機とコンピュータの接続形態

(1) 電話機のCOMポートとつなぐ

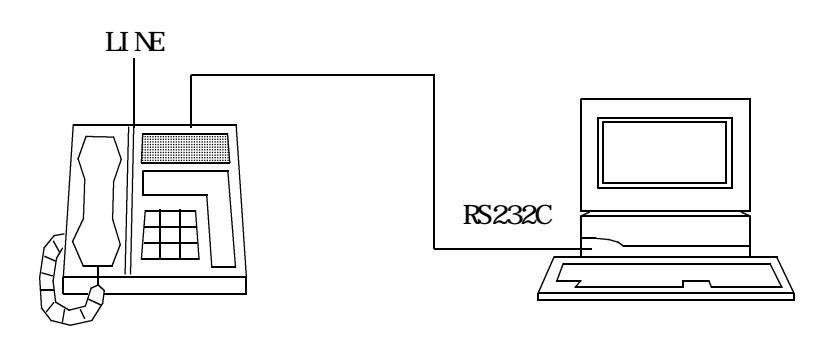

電話機から、受話器をとった信号が流れるので、受話器をとった後でプログラムを起動することが できます。一番望ましい方法ですが、特殊な電話機が必要になります。

(2) 途中に入れたアダプタとつなぐ

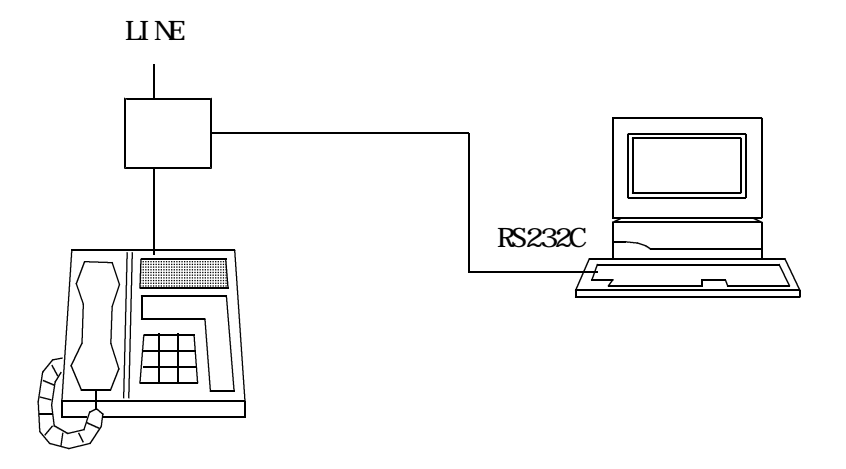

着信と同時に、プログラムが起動されます。なぜならアダプタに、受話器をとった信号を流す機能 がないからです。電話機は、通常のタイプが使用できます。但し、複数のPCに同様の機能を接続し た場合、そちらにも同じ得意先が表示されます。問い合わせ専用回線を設けた場合に向いています。

アダプタの種類として、NDA - P1 (I - Oデータ)を推奨します。回線がISDNの場合は、 RS232Cポート付きのTAを設置すれば、NDA-P1は不要です。 (3) 交換機とつなぐ

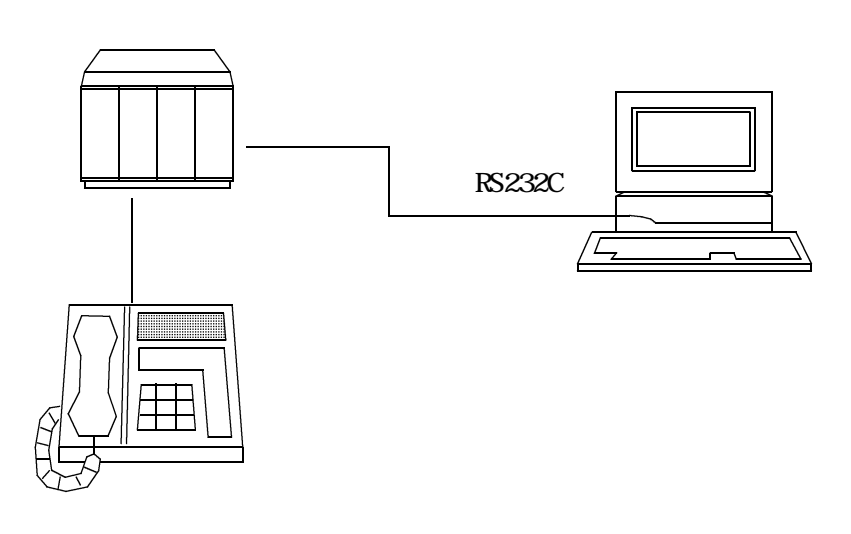

1,2どちらの機能も実現できます。例えば電話機1番とPC1番が連携するというような約束事 をしてプログラムをつくる必要があります。また、交換機からRS232Cケーブルをとり回すのに、 工事がやっかいかもしれません。

アクセスで用意する、通信プログラムを登録して頂きます。これは、電話機の種類、接続形態によ り作成する必要があります。そのプログラムを登録した上で、最初に起動するプログラムを 指定します。名称は、

です。通信プログラム自身は、着信待機にしておき、電話がかかってきたら、このプログラムを起動 するとともに、電話番号を引き継ぐようにしておけばいいわけです。他社の通信プログラム でも、

¥LPGWIN¥TLRKYAKU.EXE XXXXXXXXXX の形式で起動できるならば、使用できます。 (XXXXXXXXXXは電話番号)

TLRKYAKUから、さらに別のプログラムを起動することができます。これを指定するには、 TLRKYAKU.INIファイルを使用します。このファイルを、¥LPGWINとC:¥BPC¥BINの両方に置きます。 同じ内容である必要はありません。

(例) TLRKYAKU.INIの抜粋

[FEP] ConvWinPos=Echo

[TLRKYAKU] 販売台帳,G:¥LPGWIN¥HBLHANBA.EXE,, 得意先マスタ,G:¥LPGWIN¥HSMASTER.EXE,, 売上伝票入力,G:¥LPGWIN¥HNDURIAG.EXE,, 入金伝票入力,G:¥LPGWIN¥HNDNYUKN.EXE,, 納品書の印刷,G:¥LPGBAT¥HNDLBNHN.BAT,,PNHNACS:2: 供給マスタ,G:¥LPGWIN¥HSMKYOMN.EXE,, 保安マスタ,G:¥LPGWIN¥HADHOANT.EXE,, 燃焼機器表示,G:¥LPGWIN¥KYDTKIGU.EXE,, 供給設備,C:¥Program Files¥Internet Explorer¥IEXPLORE.EXE,JPG,S:¥消費者写真¥供給設備¥ 配管図面,C:¥Program Files¥Internet Explorer¥IEXPLORE.EXE,BMP,¥LPGHAI¥ この設定ファイルで、電話が着信したときにプログラムが起動されると、次のようになります。

| ■ 得意先データ問い合わせ                                  |                                       |
|------------------------------------------------|---------------------------------------|
| 上書 01-01-31 MASAHI 得意先データ問合わせ TLRKYAKU V010116 |                                       |
|                                                |                                       |
| 得意先 0015260203 電話 検針 配送                        |                                       |
|                                                | F1 販売台帳                               |
| 〒 321-0323 野々市町楽田1-52 リハーサイドN・S 203            |                                       |
|                                                | 「4」将思元マスツ                             |
| 11月本33(3月元二/11、3月入金/11、現住33(1)、11201、6,058     | F3 点上行要入力                             |
| 4,047 0,000 4,047 0,000 0 1120 0,000           | TO JELIAR ()                          |
| 月日 商品 コ 商 品 名 型式 / 備者 数 量 金 額 相当 請             | F4 入金伝票入力                             |
| 1107 ガス検針売上 11.0 6058 0011 済                   | · · · · · · · · · · · · · · · · · · · |
| 1108 自振入金 4347 0002 済                          | F5 納品書の印刷                             |
|                                                |                                       |
|                                                | <u>F6</u> 供給マスタ                       |
|                                                |                                       |
| 今同龄社日、今同埗社、今同使田景、前同龄社日、前同地社、前同使田景              | [7] 陈安マスス                             |
|                                                | F8 恢馈楼哭表示                             |
|                                                |                                       |
| 入金方法 銀行名 前回振替日 振替額 振替予定日 予定額                   | F9 供給設備                               |
| 3 自振 北國銀行 001108 4347 1108                     |                                       |
|                                                | F10 配管図面                              |
|                                                |                                       |
|                                                |                                       |

この状態で、例えば、F1を押す(あるいは、ボタンをクリック)すると、いま表示されている得 意先の販売台帳が表示されます。F9、F10は、エクスプローラを起動して、写真、図面を表示するよ うにしています。このようにTLRKYAKU.INIを編集することにより、10種類以内で、任意に起動プ ログラムを指定することができます。